# How to Schedule Exams

- 1. Go to the Disability Services website at <u>https://www.atu.edu/disabilities/</u>.
- 2. Click on the third icon labeled "Login to the Disability Services Portal".

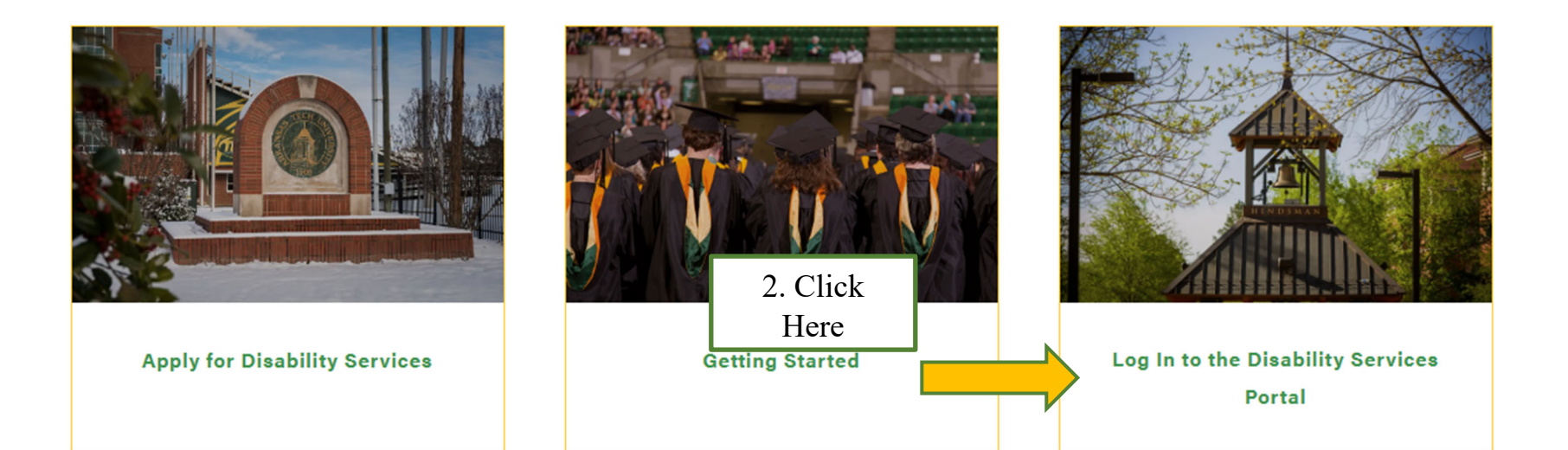

- 3. Enter your OneTech username and password in the appropriate fields and complete the two factor authenticator.
- 4. Complete steps to proceed to the Student Dashboard.

| Sale of the |                                           |      |                                                      |    |
|-------------|-------------------------------------------|------|------------------------------------------------------|----|
| UTA         | ARKANSAS TECH                             |      |                                                      |    |
|             | Arkansas Tech Single Sign-On              |      |                                                      |    |
|             | Sign in with your OneTech ID and password | d    |                                                      |    |
| R.          | Username                                  |      | 3. Enter OneTech<br>Username                         |    |
|             | Having trouble logging in?                |      |                                                      |    |
| -           |                                           | Next | 4. Click "next" to enter yo<br>password and sign in. | ur |
|             |                                           |      |                                                      |    |

5. Once you have logged into the system. On the left-hand side under "Accommodations" click "Alternative Testing".

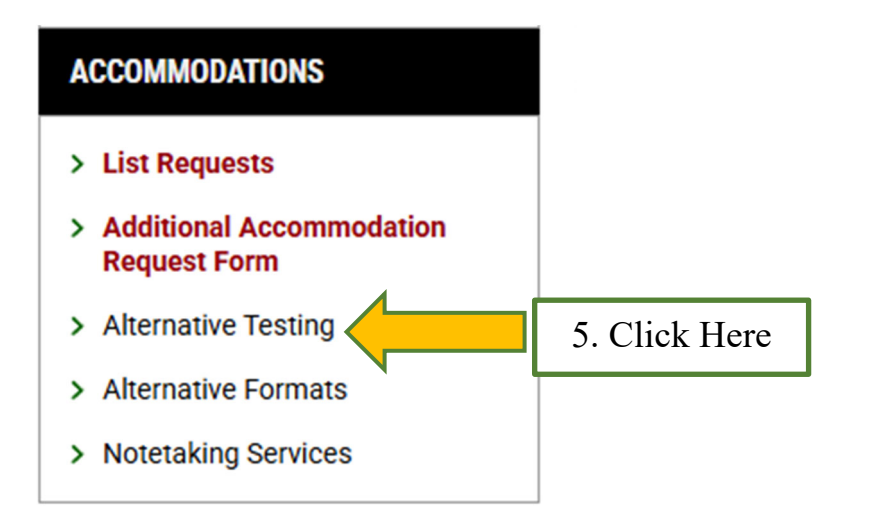

6. Select the class you would like to schedule an exam for from the drop-down box. Then click "Schedule an Exam" to continue your request.

| WY DASHBOARD » ALTERNATIVE TESTING                                                                                                    |  |
|----------------------------------------------------------------------------------------------------|--|
| SCHEDULE AN EXAM                                                                                                    |  |
| Important Note  • Courses marked with * do not have Alternative Testing Agreement specified by the instructor and you will be required to enter the standard length of the exam. |  |
| Select Course: Select One A. Select Class SCHEDULE AN EXAM > B. Click Here                                                                                                    |  |

7. Complete the "Exam Detail". Then "Add Exam Request".

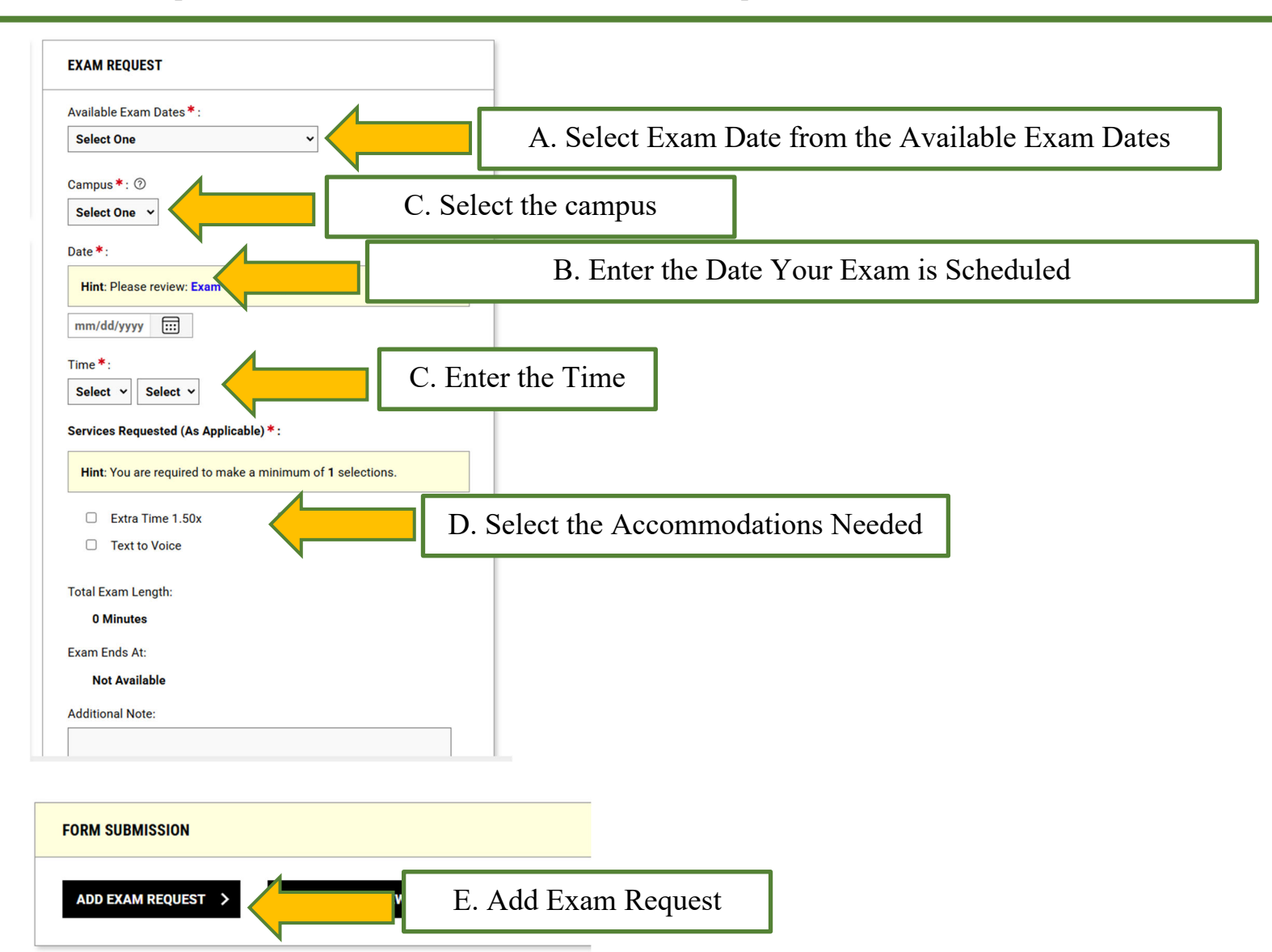

8. The system will notify you that you have successfully submitted your request.

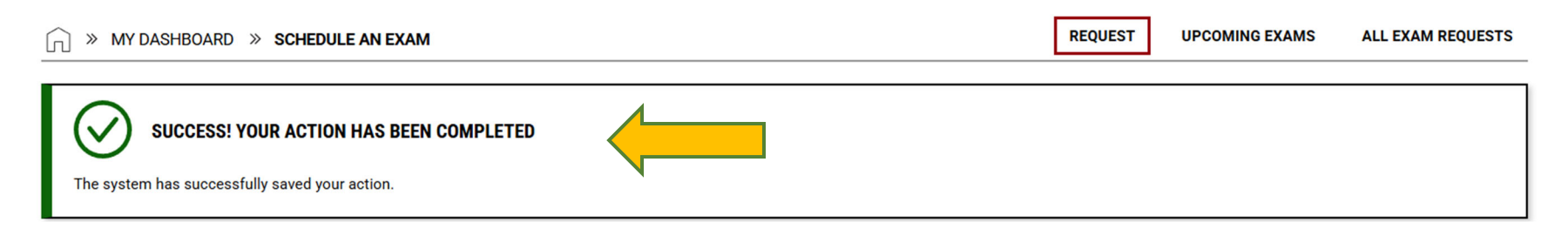

9. If you go back to the "Alternative Testing" page under "Accommodations" you will be able to view the status of all your exam requests. The Office of Testing Services will review and approve your request. An email will be sent to your instructor informing them of your scheduled exam.

| ACCOMMODATIONS                                                                                                    |                                      |                              |                                                      |              |
|----------------------------------------------------------------------------------------------------|--------------------------------------|------------------------------|------------------------------------------------------|--------------|
| <ul> <li>&gt; List Requests</li> <li>&gt; Additional Accommodation<br/>Request Form</li> <li>&gt; Alternative Testing</li> <li>&gt; Alternative Formats</li> <li>&gt; Notetaking Services</li> </ul> | A. Alternative Testing               |                              |                                                      |              |
| UPCOMING EXAMS SCHEDULED                                                                                                    |                                      |                              |                                                      |              |
| View Status Loca                                                                                                    | ntion CRN Subject Course Section Typ | e Exam Date                  | Time Range                                           | Campus Late  |
| View Approved To B                                                                                                    | B. Status of Request                 | m 07/03/2025<br>m 07/07/2025 | 09:00 AM - 10:30 AM (90)<br>08:30 AM - 10:00 AM (90) | Russellville |

## Common Error – "Add Exam is Not Available"

This error occurs when your instructor has not entered any exam dates into the system. To resolve this issue, please ask your instructor to either contact the Office of Testing Services or log into the Disability Services Portal to enter the available exam dates.

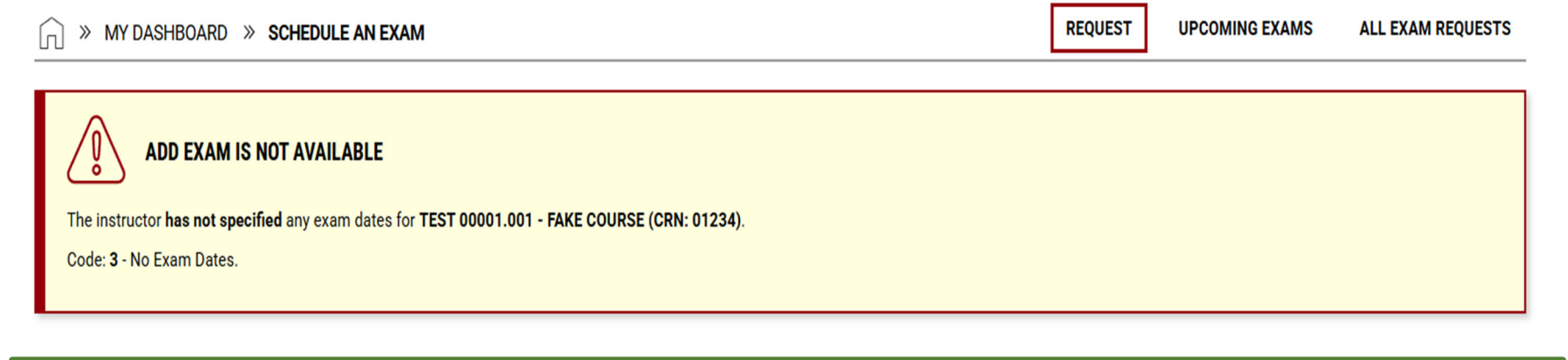

## **Common Error – "Date"**

This error occurs when you select a test date on which the Testing Center is either closed or operating with limited hours. Please choose an alternative date when the center is open and fully operational.

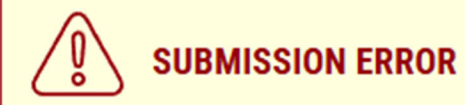

There was a problem processing your request. Please check the following fields:

• Date: This office is CLOSED on the date you specified (Friday, July 04, 2025).

#### **Common Error – "Exam Type"**

This error typically occurs when you have another exam scheduled on the same day and during the same time range. To resolve this, you will need to select a different time for your exam. Please be sure to communicate with your instructor to approve the new test time.

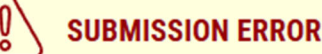

There was a problem processing your request. Please check the following fields:

• Exam Type: Your exam cannot be scheduled when you have another exam scheduled on the same day and in the same time range.

#### **Common Error – "Time"**

This error typically occurs when you attempt to schedule your exam outside the approved hours of operation. To resolve this issue, please schedule your exam within the designated time frame, making sure to account for the full length of your exam.

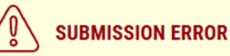

#### There was a problem processing your request. Please check the following fields:

• Time: The exam request should be scheduled within the time frame of: 08:30 AM - 05:00 PM. Due to the extra time (if applicable) being added to the standard exam length, the system may also find that your exam's end time might be beyond the allowed time frame.